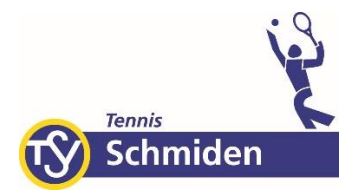

## Was ist playSports?

playSports ist unser neues Buchungssystem für die Freiplätze. Das digitale Buchungssystem ist einfach zu bedienen und zeigt jederzeit die Platzbelegung in Echtzeit an. Über die playSports-App, das Tablet oder einen Internet-Browser kann die **Platzreservierung vonstattengehen**.

## Wie könnt ihr als Mitglieder starten?

Einfach anmelden und loslegen:

- 1. Ladet euch die App aufs Smartphone und registriert euch: <u>www.playsports.world/download</u>
- 2. Klickt in der App-Karte auf **Tennisabteilung Schmiden** und dann auf das Icon *MyClub*, um eine Mitgliedsanfrage zu stellen.
- 3. Sobald Mitko oder Jürgen eure Anfrage bestätigen, bekommt ihr eine Mail und könnt starten.

## Wie funktioniert die Platzreservierung?

- Die Reservierung für die Plätze 1-5 ist ab 60 Minuten vor Spielbeginn möglich, für Platz 6 (Vorbelegungsplatz) 24 Stunden vor Spielbeginn
- Die Platzreservierung kann mittels des eigenen Smartphones oder dem Tablet erfolgen
- playSports Buchung via App:
  - <u>https://d24z6u4m8bs9t1.cloudfront.net/marketing/tutorials/playSports\_</u> <u>Tutorial\_AppIntro.mp4</u>
- playSports Buchung via Internet-Browser:
  - o https://locations.playsports.world
  - o https://help.playsports.world/article/165-video-buchung-im-browser

Alle, die kein Smartphone haben, können ganz einfach über das Tablet im Tennisheim Plätze buchen bzw. bereits vorab, via Internet-Browser.

## Ich habe eine Frage oder ein Problem?

- Bei Fragen oder Problemen, bspw. bei der Registrierung, einfach an Mitko wenden
  - Mitko Handy: +49 178 784 9049
  - Mitko Mail: <u>info@mitko-tennis.de</u>
  - Oder Mitko auf der Anlage ansprechen